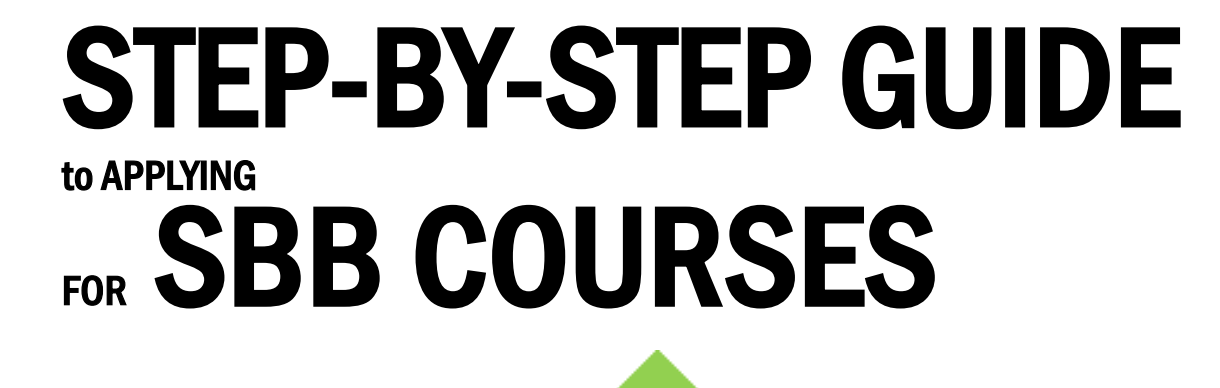

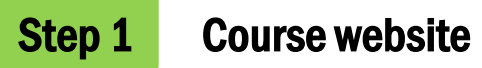

Visit smolny.org.

Click on Courses in the top right corner and select the course you are interested in. Under the course description, click Apply.

### **Smolny Beyond Borders**

A Liberal Arts Initiative

Faculty: Danila Raskov Course Schedule: Spring 2025 | Tue, Thu 16:00 – 17:20 CET (Berlin)

Spring 2025: February 10 — June 3 Subject: ECON Course Level: 200 Number of Credits: 4 U.S. / 8 ECTS Max Enrollment: 22 Schedule: Tue, Thu 16:00 – 17:20 CET (Berlin) | 10:00 – 11:20 AM EDT (New York) Distribution Area: Social Analysis (SA) Language of Instruction: English Course Prerequisites: English B2 / Equivalent or higher

Having inherited the legacy of housekeeping arts, mercantilism, and politics, Political Economy as a discipline preceded modern economics. This course will address the intellectual history of the discipline understood in this evolutionary context, rather than analyse it as a political phenomenon from a contemporary perspective. It aims to introduce students to the origins of modernity, state, market, and democratic institutions, and to familiarize themselves with important politico-economic texts. It will also provide them with an arsenal of concepts and thematic discussions to foster understanding and critique of contemporary economic and political realities. The great geographical discoveries, the end of religious confrontation, and the development of trade and industry in Europe provoked a new way of thinking about relations in society and a new way of understanding human nature and the structure of political and economic systems. The political and economic thought of the 17th and 18th centuries actively conceptualized questions of natural law, political representation, and state governance practices. Relying on the history of ideas in Europe, including treaties of Bodin, Hobbes, Locke, Rousseau, and Montesquieu, along with texts of so-called mercantilists (Serra and Mun), cameralists (Schroeder and Justi), and contributors to more "classical" Political Economy (Smith, Mill, and Ricardo), we will engage in studying the acrhaeology of basic concepts in Economics, Sociology, and Political-economic ideas, the texts of more paripheral authors such as Genovesi will be examined too. Finally, students will be offered alternative views of economic and political order for analysis and discussion, from Marx's critique of capitalism to utopian vision of More and Bacon. The course will conclude with a critical arethinking of the legacy of political economy, embedding it in public debate and in dialogue with contemporary vital economic issues.

#### Guidelines for the Statement of Purpose:

Craft a reflective statement of purpose explaining your interest in the Smolny Beyond Borders online course. The file should be saved with your name and course title as the filename and uploaded accordingly. Your statement's clarity and substance will significantly influence our selection. Convey your motivations and aspirations for this course succinctly but thoroughly. Kindly write your statement in the course's Language of Instruction.

#### Application Portal Instructions:

 Use the Latin alphabet for all entries on the portal, including your name. If the Language of Instruction is Russian, you may use Cyrillic only within the Statement of Purpose file, and the title of the file should still be in English.
 Refrain from using email addresses associated with Russian or Belarusian educational institutions.
 While completing the "Required Information" section, ensure you fill in the "Province" field for your address.
 Provide an address outside Russia or Belarus in both the "Required Information" and "Geographic Location Confirmation" sections of the "Online Course Application". This ensures we can send your transcript.
 You must press the "Sign" button twice during the application.
 If you hold a bachelor's degree, select "4th+" in the "Academic Year (online)" section.
 Applicants either unaffiliated or affiliated with educational institutions in Russia and Belarus should list "Smolny Beyond Borders' as their educational institution.
 In the student ID section, enter 'SBB'.
 Consider drafting your motivation letter ahead of time. Save it as a separate file with this format: LastName\_FirstName\_CourseTitle for a smoother application process.

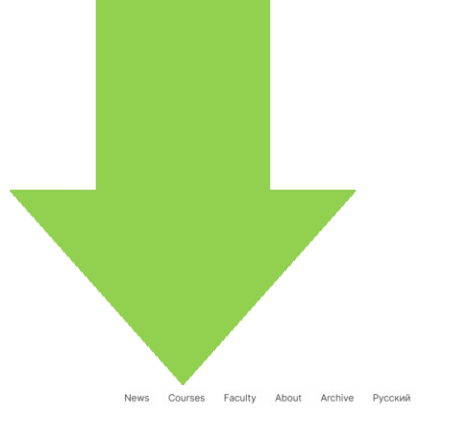

## Step 2 T

### To apply for the course, click Apply Now

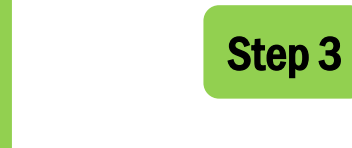

Apply Now

# If you haven't taken an SBB course before, click Create Account.

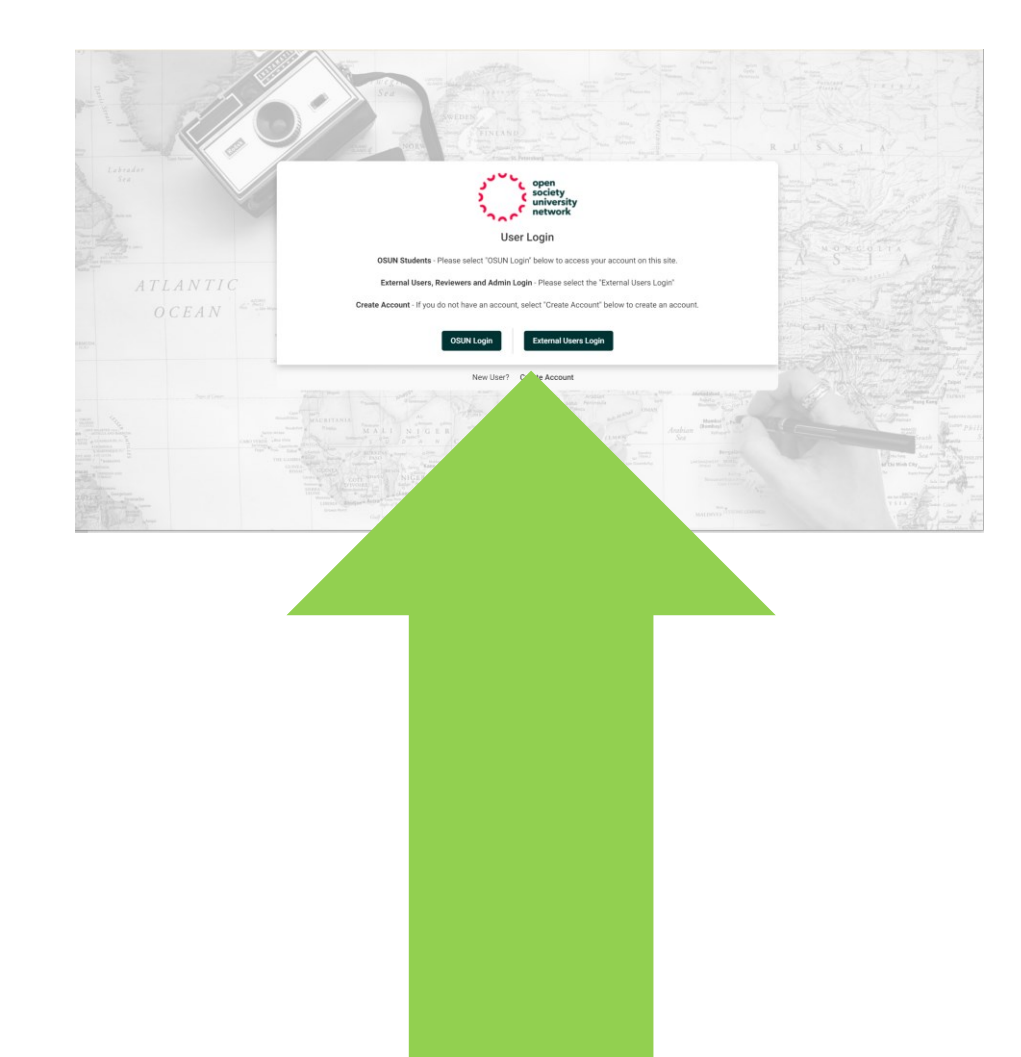

Please read before you continue:

\*Before applying for this course please check the time zone. Click here to check on time zones

| Dates / Deadlines: |      |              |                   |             |             |  |
|--------------------|------|--------------|-------------------|-------------|-------------|--|
| Term               | Year | App Deadline | Decision Date     | Start Date  | End Date    |  |
| Fall               | 2024 | 06-Sep-2024  | Rolling admission | 13-Sep-2024 | 27-Dec-2024 |  |

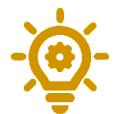

We use the osun.terradota.com portal for course registration.

The registration process might feel like a quest, but this guide will help you reach the coveted Submit and Commit buttons.

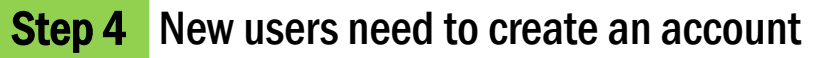

|                                        | society<br>university<br>network                                                                                                    | 2            |
|----------------------------------------|----------------------------------------------------------------------------------------------------|--------------|
|                                        | User Registration                                                                                                    | Charles Inde |
|                                        | Please complete the form below to create an account.                                                                                                    | No.          |
|                                        | Please use your <u>institutional email</u> when creating an account. Kindly utilize the Latin alphabet for all entries,<br>including your name and email. | 28           |
|                                        | If you already have an account, please avoid creating an additional one.                                                                                  | P area       |
| C                                      | 🗃 Email *                                                                                                    |              |
| " ACORD<br>Parts<br>Parts Maga         | This will also be your username when logging in                                                                                                    | o Altun      |
|                                        | Le First Name *                                                                                                    | n (na)       |
| CA                                     | Last Name *                                                                                                    |              |
|                                        |                                                                                                    | 1            |
|                                        | Password * 🗞 Assword Confirmation *                                                                                                    | 1            |
| Larts A<br>CABO VIERDI<br>Sorting Wron | Password requires a min. length of 8     Password requires number     Password required thus of Uppercase and Lowercase characters                        |              |
|                                        |                                                                                                    |              |

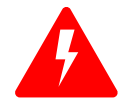

Please avoid using email addresses associated with Russian or Belarusian educational institutions.

### **Step 5** Select Applicant from the drop-down menu

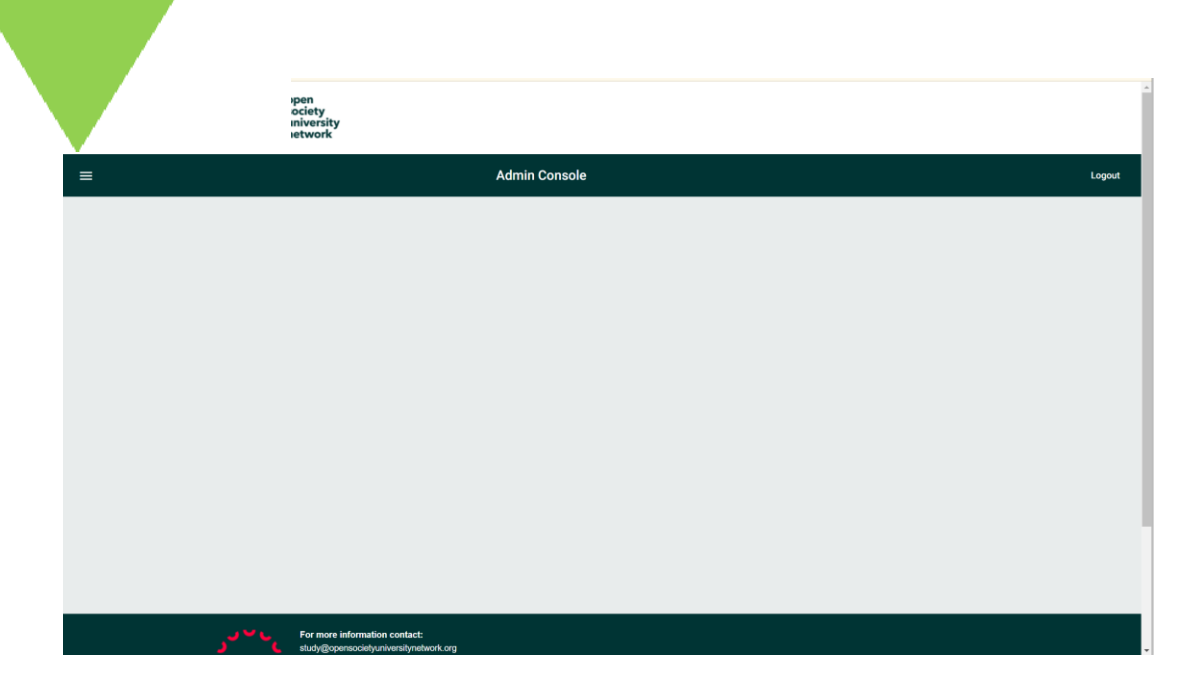

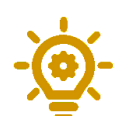

Use the Latin alphabet when filling out the form.

## **Step 6** Complete the application form

### Required information

| Gender *                |   |
|-------------------------|---|
| Please select a gender. |   |
| Date of Birth *         | Ē |

□ I hereby grant my voluntary and explicit consent to OSUN to manage my personal data provided in this application form for the purposes related to my current application, including for screening to ensure compliance with U.S. economic sanctions laws, to transfer my personal data to those parties who are directly involved in the selection of applications, and if accepted, to transfer my personal data to those parties who are directly involved in the selection of applications, and if accepted, to transfer my personal data to those parties who are directly involved in the requested personal data may result in my application not being processed by OSUN.

By registering in the OSUN student portal, you are joining the online OSUN community. You may receive via e-mail targeted announcements on opportunities related to your academic or program interests, occasional surveys, and communications from faculty or staff within the OSUN network who share your interests.

The Open Society University Network is committed to the protection of your personal information. View the OSUN Privacy Notice here"

Home Institution

ID Number at Home Institution

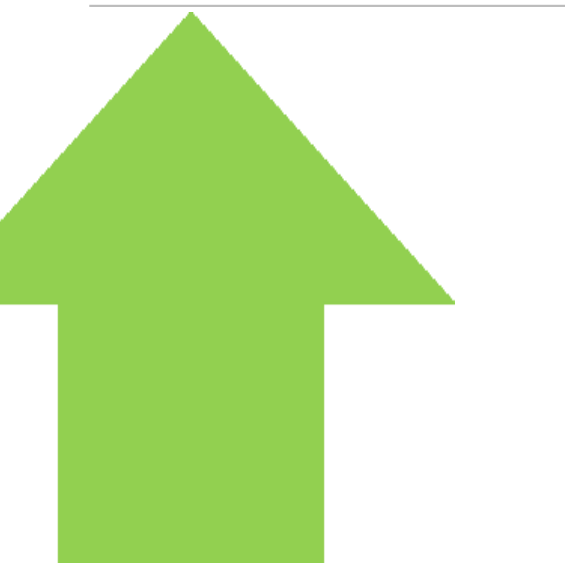

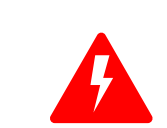

If you are a student of a Russian or Belarusian university, choose Smolny Beyond Borders as your Home Institution.

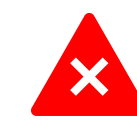

Do not select Other as an option.

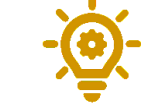

Non-Russian and non-Belarusian students can select their institution from the list provided.

## **Step 7** Continue filling out the application form

| Required addresses         Home Address         Address Inv 1         Address Inv 2         Markers Inv 3         Sty       Base         Sty       Base         Address       Base         Sty       Base         Base       Base         Base       Base         Base       Base         Base       Base                                                                                                    | Notative the section of the address section, must be complete the address section, must be complete the address section.                                                                                                    | Study Field(s) at Home Institution | Applicant Ilollie |                          | •  |
|----------------------------------------------------------------------------------------------------|----------------------------------------------------------------------------------------------------|------------------------------------|-------------------|--------------------------|----|
| Required addresses                                                                                                    | Required addresses         Home Address         Adversive 1         Adversive 3         Ciry       Sate         Prove       Courtry    All fields, including Province/Province the address section, must be completed address section, must be completed address address section, must be completed address address ad                                                                                                    | Nationality                        |                   |                          | •  |
| Home Address Address live 1 Address live 2 Address live 3 Try  Try  Country  All fields, including Province/Province Province Country  All fields, section, must be complete                                                                                                    | Home Address Address Ine 1 Address Ine 2 Address Ine 3 Cry State 22 code (or postal code) Protoce Country  All fields, including Province/Province the address section, must be comple                                                                                                    | Required addresses                 |                   |                          |    |
| Address live 1 Address live 2 Carry  Tourine  All fields, including Province/Province  the address section, must be completed of the address section, must be completed of the address section of the address section of the address sec | Advessive 1 Advessive 2 Advessive 3 Cry Size 2prode (or postal code) Protece Country  All fields, including Province/Province the address section, must be completed                                                                                                    | Home Address                       |                   |                          |    |
| Address live 3  Civ Sate 2  Civ Sate 2  Country  Country  All fields, including Province/Province  the address section, must be completed                                                                                                    | Adves in 2 Adves in 3 Cr 2r code (or postal code) Prove Coursy All fields, including Province/Province the address section, must be completed                                                                                                    | Address line 1                     |                   |                          |    |
| Address live 3         City         Province         Country    All fields, including Province/Province the address section, must be completed and the address section, must be completed and the address section.                                                                                                    | Advestine 3 City Prove City All fields, including Province/Provinc the address section, must be completed of the address section.                                                                                                    | Address line 2                     |                   |                          |    |
| revere country state to a country country country and the country country coun | cy gue zy ode (or position odd)<br>Province Country  All fields, including Province/Province (Province) (Province) (Pro | Address line 3                     |                   |                          |    |
| Province Country All fields, including Province/Province the address section, must be completed and the address section.                                                                                                    | All fields, including Province/Province the address section, must be completed and the address section.                                                                                                    | City                               | State             | Zip code (or postal code | e) |
| All fields, including Province/Province the address section, must be complete                                                                                                    | All fields, including Province/Province the address section, must be completed and the address section.                                                                                                    | Province                           | Country           |                          |    |
|                                                                                                    |                                                                                                    |                                    |                   |                          |    |

- 1 In the Required Information and Geographic Location Confirmation sections, enter a mailing address outside Russia or Belarus.
- Do not enter Russian or Belarusian mailing addresses for security reasons.
- 2 If you do not wish to provide certain details, enter "N/A" or a dash.
- **3** Once completed, click Update.

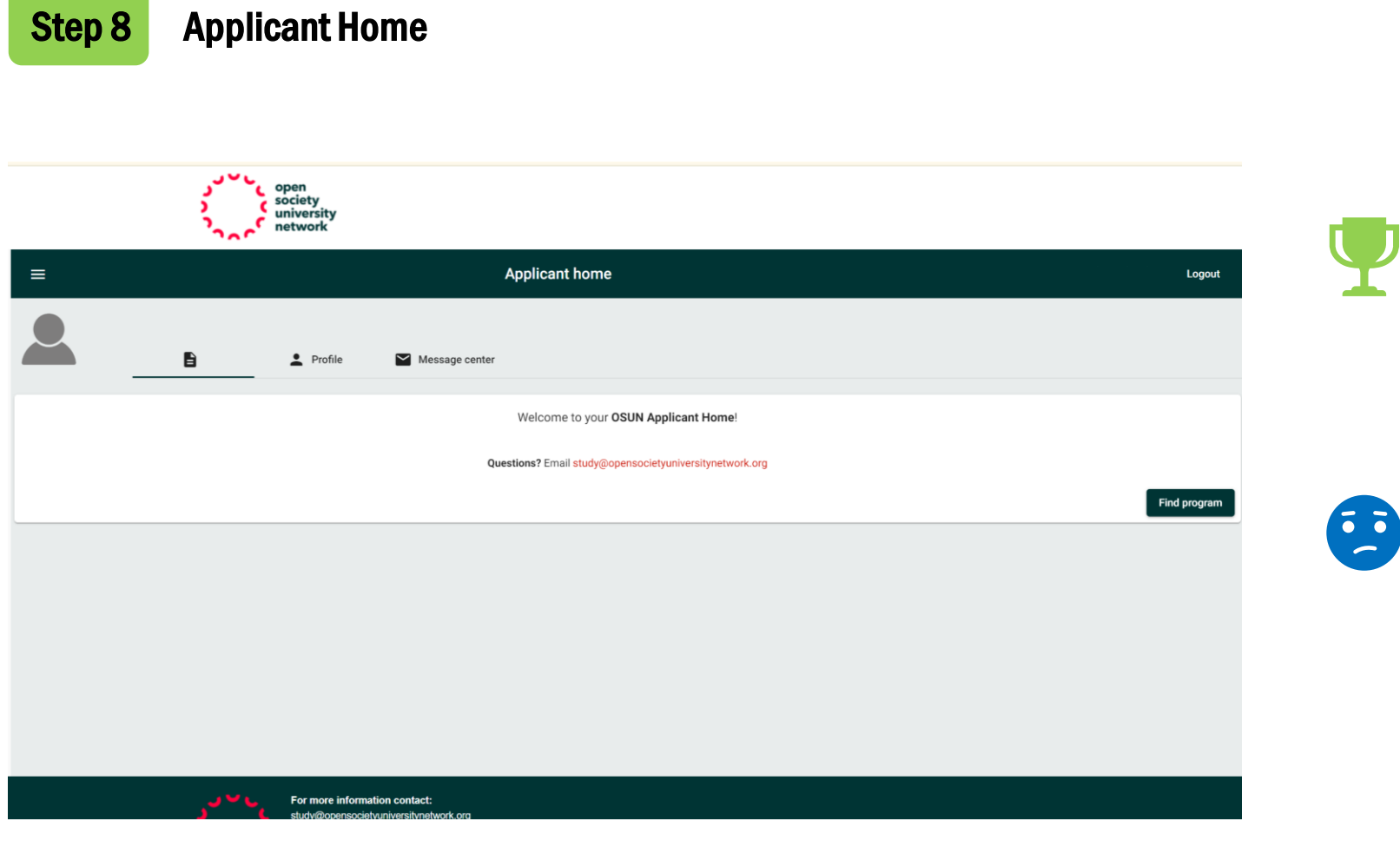

| Congratulations!                                             |
|--------------------------------------------------------------|
| You've completed the first stage.                            |
| Your personal account on the Terradota portal is now set up. |
| Yes, we know, it's not perfect!                              |

## **Step 9** Apply for a course

- **1** Return to the selected course page on smolny.org.
- **2** Under the course description, click Apply again.
- **3** Review the time zone information and click Apply Now once more.
- **4** Select the semester Term (e.g. Spring 2025), then click Continue.

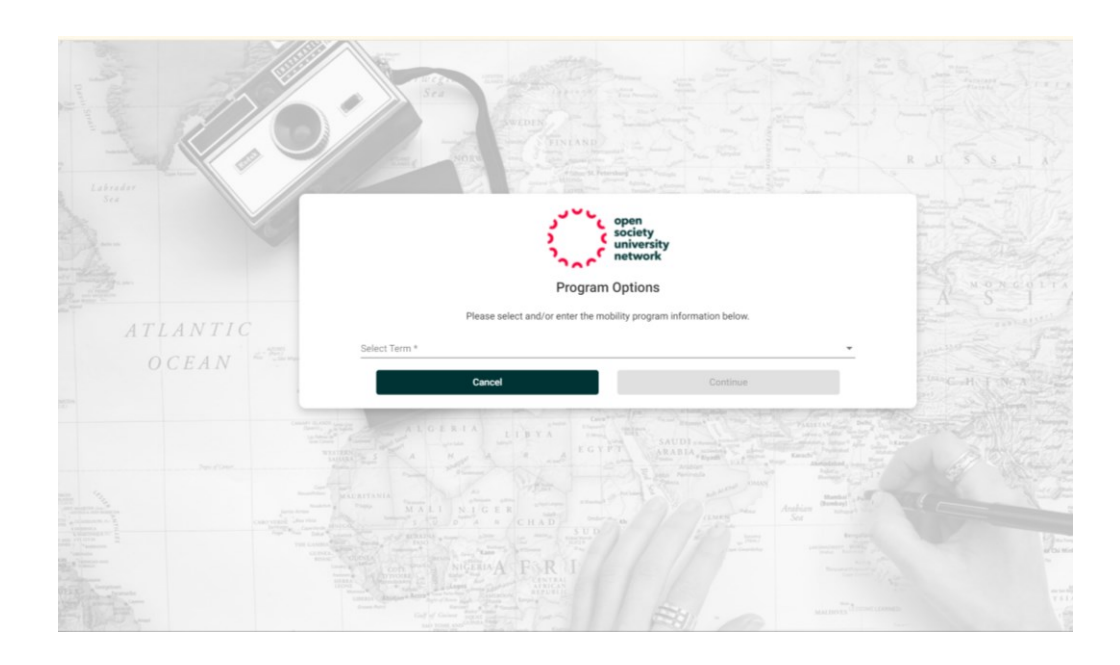

### Please read before you continue:

\*Before applying for this course please check the time zone. Click here to check on time zones

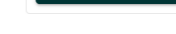

Apply Now

| Dates / Deadlines: |      |              |                   |             |             |  |
|--------------------|------|--------------|-------------------|-------------|-------------|--|
| Term               | Year | App Deadline | Decision Date     | Start Date  | End Date    |  |
| Fall               | 2024 | 06-Sep-2024  | Rolling admission | 13-Sep-2024 | 27-Dec-2024 |  |

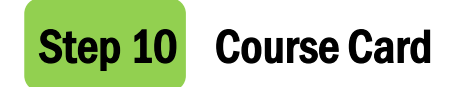

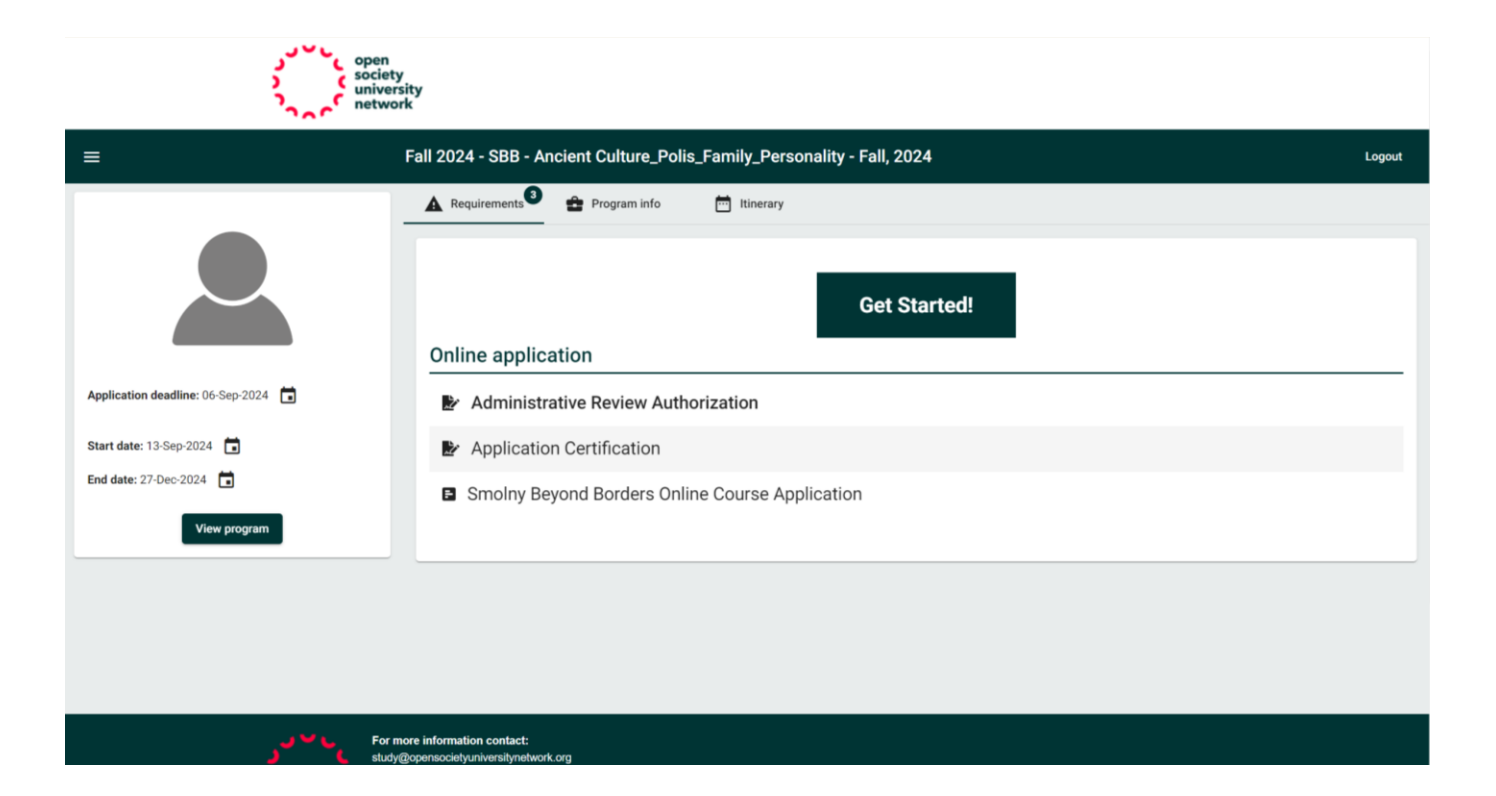

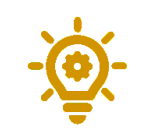

SBB = Smolny Beyond Borders

The course card displays key details like the start and end dates.

## **Step 11** Online application

Complete three documents in sequence:

**1** Administrative Review Authorization Click Sign to complete.

### 2 Application Certification Click Sign to complete.

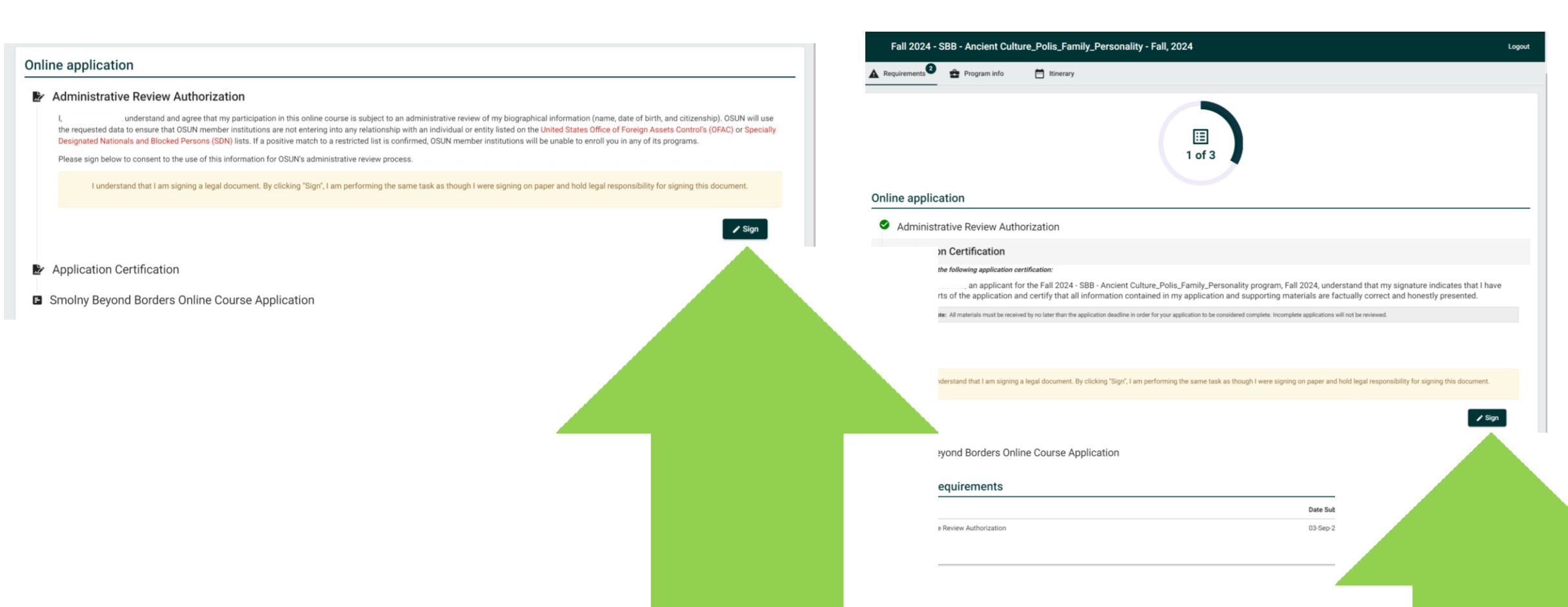

### **Step 12** Online application (Continued)

#### Fall 2024 - SBB - Ancient Culture\_Polis\_Family\_Personality - Fall, 2024

#### **Online application**

Administrative Review Authorization

Application Certification

#### Smolny Beyond Borders Online Course Application

1) Use the Latin alphabet for all entries on the portal, including your name. If the Language of Instruction is Russian, you may use Cyrillic only within the Statement of Purpose file. 2) Refrain from using email addresses associated with Russian or Belarusian educational institutions. 3) If you hold a bachelor's degree, select '4th+' in the 'Academic Year (online)'s section. 4) Applicants either unafiliated or affiliated or affiliated or affiliated institutions. So in the 'Academic Year (online)'s Section. 4) Applicants either unafiliated or affiliated or affiliated or affiliated institutions. The substance is a separate file with this format: LastName\_FirstName\_CourseTitle [in Latin Alphabet] for a smoother application process. 7) By submitting the form, you agree that your letter of motivation instructions may be used as part of an internal, anonymized study of potential Smoothy Beyond Borders students. The research will be conduced strictly anonymously

#### 1) What is your current affiliation? (REQUIRED)

#### 2) Academic Year (online) (REQUIRED

What academic year will you be in while taking this OSUN online course?

#### 3) Geographic Location Confirmation (REQUIRED)

Please write the city and country where you will be located while participating in this virtual course.

This course will have participants from various countries, so knowing the time zones of students will be helpful in creating meeting schedules and group work sessions.

#### 4) Online Course Prerequisites

If this courses has a prerequisite(s), have you completed them? If yes, please include the course level and name. If you are applying for a course taught in a language other than English, and you are a native speaker, please list it.

5) Courses on what topics or from what instructors would you like to see in SBB

6) What would you like to change in SBB? What things are lacking? What things you don't like?

### Fill out the actual application form

There are 20 questions here. Some of them are mandatory. In the rest we ask your opinion about the program "Smolny Beyond Borders". We realize that they may seem premature, but we would nevertheless appreciate your feedback.

### What is your current affiliation?

2 Select Academic Year (online) from the drop-down menu.

If you have a bachelor's degree, select 4+.

### **3** Geographic Location Confirmation

Write the city and country where you'll take the course (in Latin characters).

### 4 Online Course Prerequisites

In our case, this is usually the Russian or English language requirement if you are choosing an English language course.

For English courses, indicate your proficiency level if you're not a native speaker (no proof required).

For Russian courses, state if you're a native speaker.

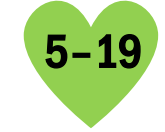

Logou

Questions 5-19 help us understand our audience. Thank you! Feel free to answer them in English or Russian.

## **Step 13** Statement of purpose

| I 2024 - SBB - Ancient Culture_Polis_Family_                                                                                                    | Personality - Fall, 2024                                                                                                    | Lagout                                                                                                    |
|----------------------------------------------------------------------------------------------------|----------------------------------------------------------------------------------------------------|----------------------------------------------------------------------------------------------------|
| e you taken courses in other online Universities this year or in<br>ave taken courses in other online Universities, can you name the<br>O No                            | ne past? (REQUIRED)<br>17                                                                                                    |                                                                                                    |
| ou are planning on moving in the close future, to what region? (                                                                                                    | EQUIRED)                                                                                                    | •                                                                                                    |
| at are you planning to do in the close future? (REQUIRED)                                                                                                    |                                                                                                    |                                                                                                    |
| you consider the possibility to continue you education at one of<br>all the appropriate options                                                                         | hese Universities? (REQUIRED)                                                                                                    | -                                                                                                    |
| tement of Purpose (REQUIRED)<br>reflective statement of purpose explaining your interest in the Sr<br>nd substance will significantly influence our selection. Convey y | only Beyond Borders online course. The file should be saved with your name and co<br>or motivations and aspirations for this course succincity but thoroughly. Kindly with | ourse title as the filename and uploaded accordingly. Your statement's<br>the your statement in the course's Language of Instruction. |
|                                                                                                    | Drag/drop file here to upload or click to Browse                                                                                                    |                                                                                                    |
|                                                                                                    |                                                                                                    |                                                                                                    |

### **20** Upload your Statement of Purpose.

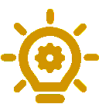

Use Latin characters in the file name: LastName\_FirstName\_CourseTitle.

Kindly write your statement in the course's Language of Instruction.

Click Done after uploading.

Yay! The application is complete.

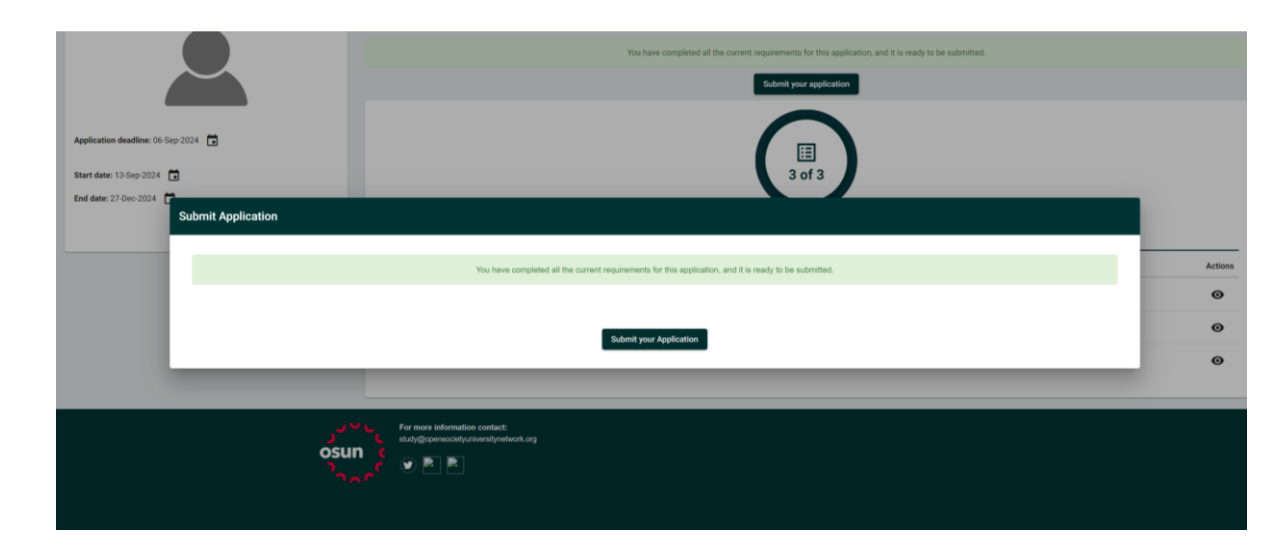

Once the application is complete, click Submit Your Application.

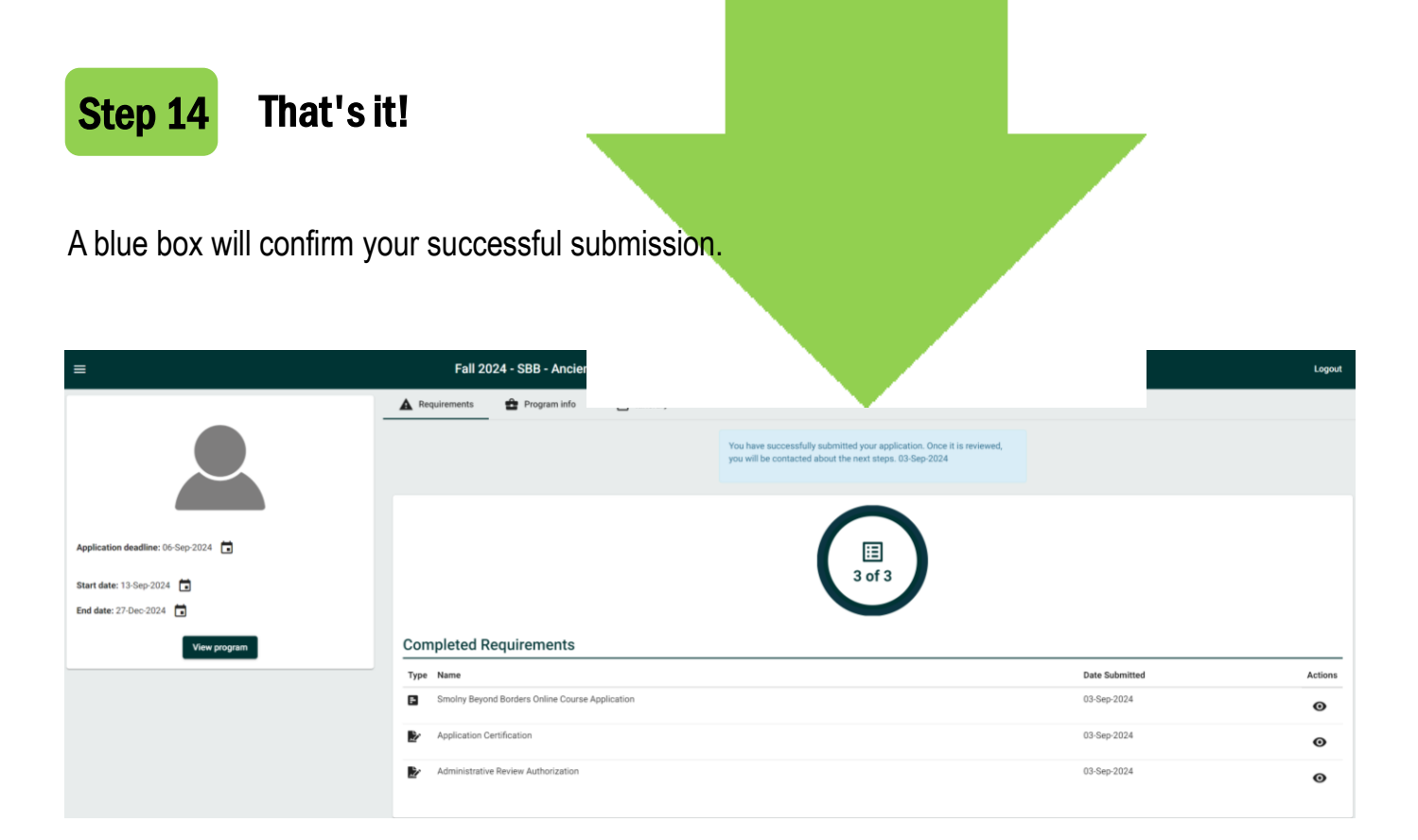

After review, you'll receive notification of your application status via email study@opensocietyuniversity

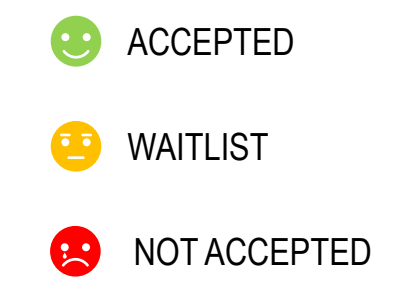

Application Activity: OSUN Open Society University Network Website

Open Society University Network -Application Activity

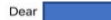

Thank you for submitting your application for the online course - Fall 2024 - SBB -Ancient Culture\_Polis\_Family\_PersonalityOSUN

Course Staff will now seek your home institution's approval to add you to this course. You will receive email notification when this process is complete.

Best, OSUN Online Course Staff

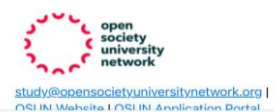

Here is an example of a letter to a student accepted to a course.

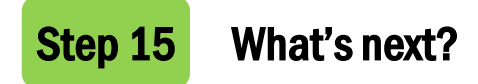

### Log in to Terradota at osun.terradota.com.

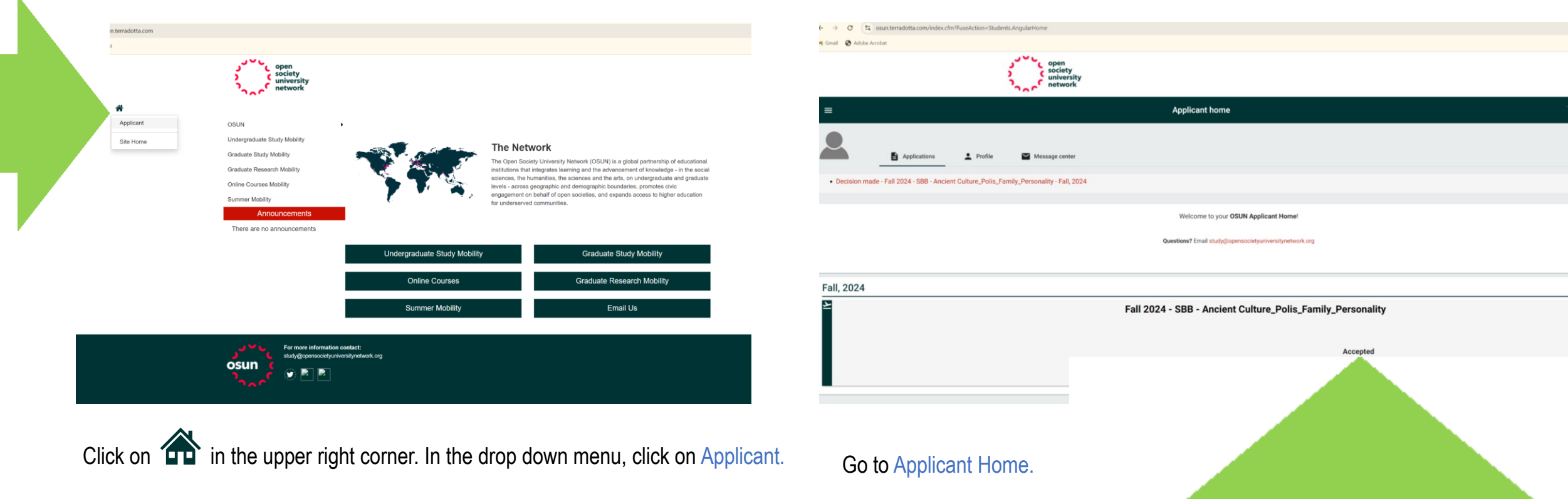

Here you can see your application status (e.g., Accepted).

## **Step 16** You've got mail!

Click the red Decision made-Course Name line and accept the congratulations!

Click Continue to proceed.

|                         | society<br>university                                                                                                    |  |
|-------------------------|----------------------------------------------------------------------------------------------------|--|
|                         | Decision letter                                                                                                    |  |
| =                       | J ( open<br>society<br>university                                                                                                    |  |
|                         | 03-Sep-2024                                                                                                    |  |
|                         | Congratulations! Your Fall 2024 - SBB - Ancient Culture_Polis_Family_Personality application has been approved. Please click here (Go to application) to go to your application and view the next steps before the start of your OSUN online course experience.                                                                    |  |
| Status: Accepte         | Now that you've been accepted, the first step is to <b>Commit</b> to or <b>Decline</b> your acceptance. Committing indicates that you are serious and have full intention to participate in this OSUN online course, and will work to complete any additional requirements before, during, or after your online course experience. |  |
| Start date: 13-Sep-2024 | Warm regards,                                                                                                    |  |
| End date: 27-Dec-2024   | society<br>university<br>network                                                                                                    |  |
|                         | info@opensocietyuniversitynetwork.org   OSUN Website   OSUN Application Portal                                                                                                    |  |
|                         | Program: Fall 2024 - SBB - Ancient Culture_Polis_Family_Personality, Fall, 2024,<br>Status: Accepted                                                                                                    |  |
|                         |                                                                                                    |  |

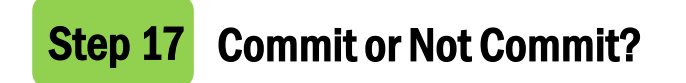

If you're ready to commit to the course, click Commit.

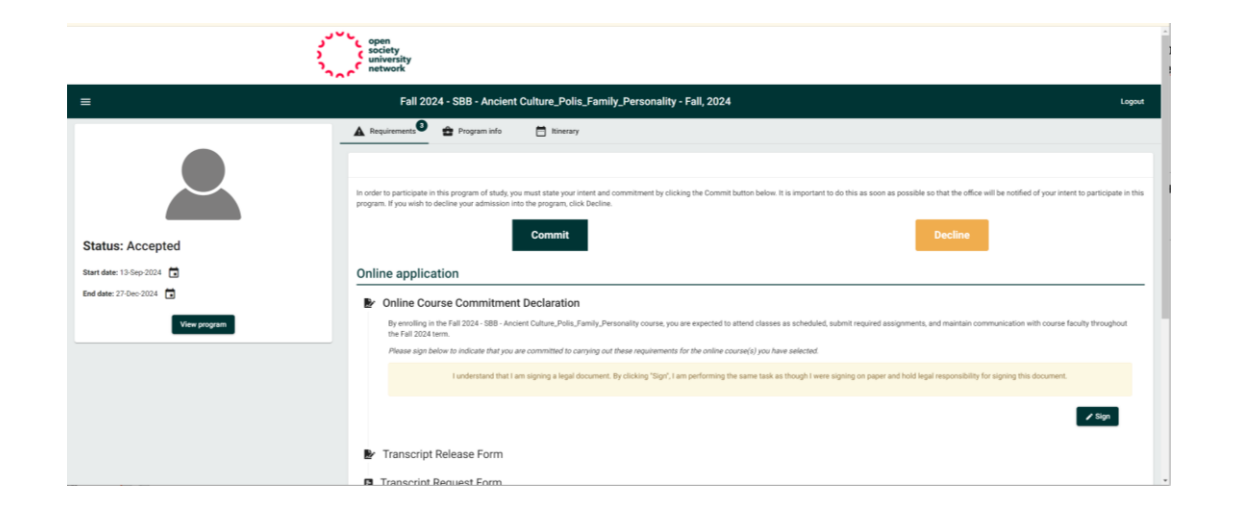

Under Online Application, sign the Course Commitment Declaration and Transcript Release Form.

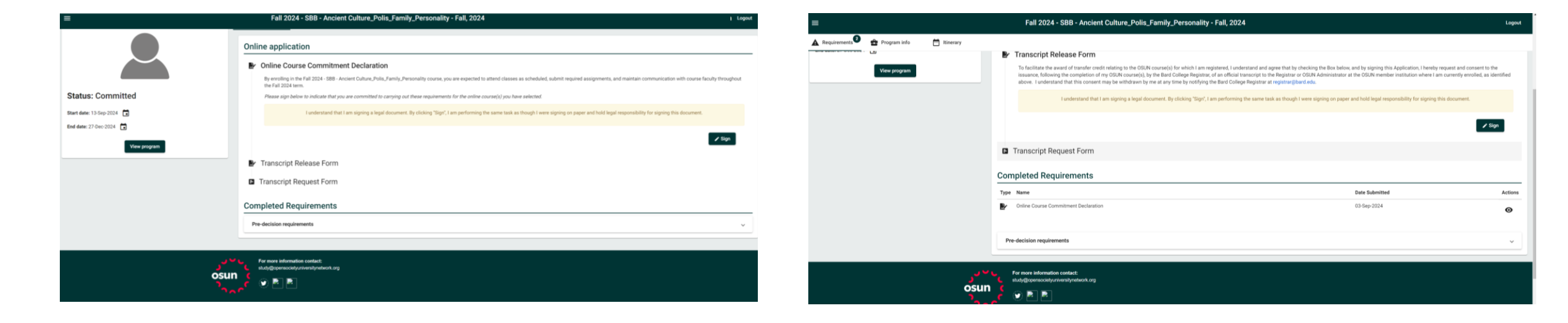

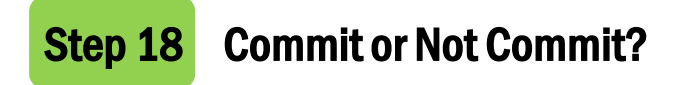

After signing, you'll see the Completed Requirements report, but that's not the end....

| =                                       | Fall 2024 - SBB - Ancient Culture_Polis_Family_Personality - Fall, 2024                                                                                                    |                | Logout  |
|-----------------------------------------|----------------------------------------------------------------------------------------------------|----------------|---------|
| A Requirements Program info 🗂 Itinerary | Completed Requirements                                                                                                    |                |         |
| Start date: 13-Sep-2024                 | Type Name                                                                                                    | Date Submitted | Actions |
| End date: 27-Dec-2024                   | Online Course Commitment Declaration                                                                                                    | 03-Sep-2024    | ø       |
| View program                            | Transcript Release Form                                                                                                    | 03-Sep-2024    | Θ       |
|                                         |                                                                                                    |                |         |
|                                         | Pre-decision requirements                                                                                                    |                | ~       |
|                                         |                                                                                                    |                |         |
| من ر<br>osun<br>مح <sup>رد</sup>        | Per sama information constant:<br>allegitique acculary serve adaptation Cong<br>Per serve information Cong<br>Per serve information Cong<br>Per serve |                |         |
|                                         |                                                                                                    |                |         |

Now you need to return to the start of the game Applicant Home and click here:

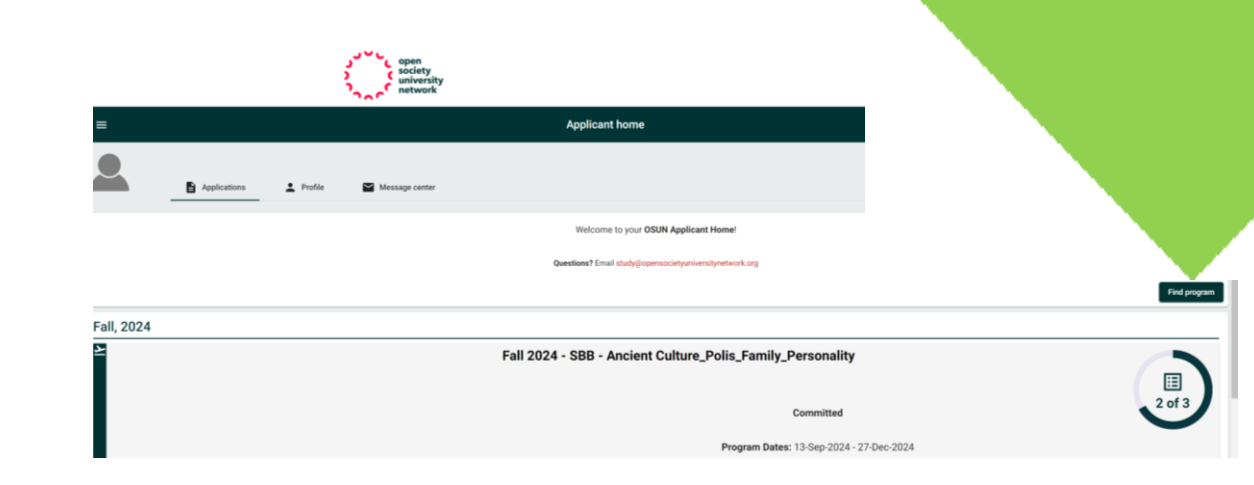

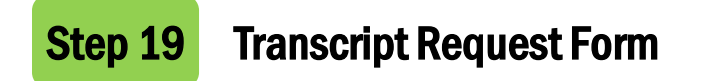

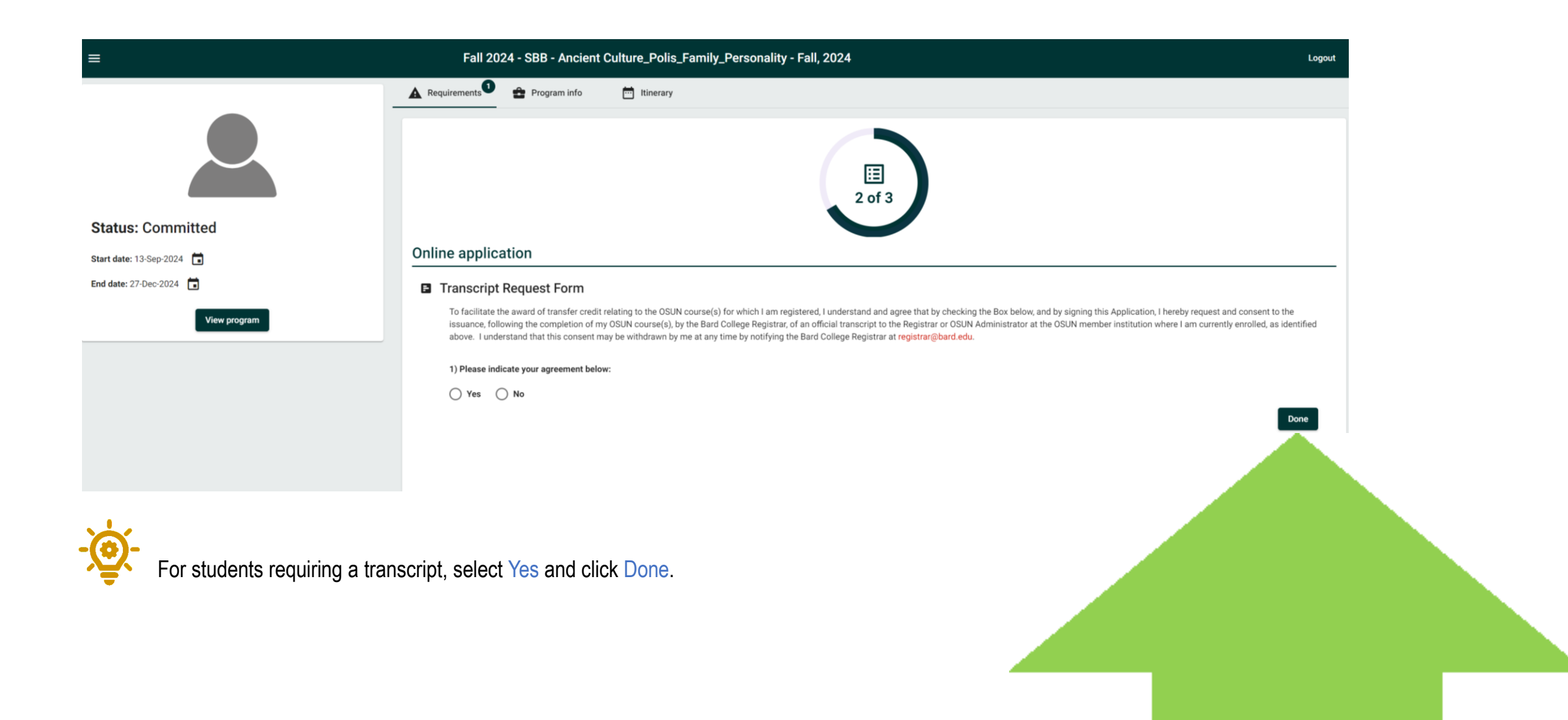

## **Step 20** Transcript Request Form (Continued)

| E Fall 2024 - SBB - Ancient Culture_Polis_Family_Personality - Fall,                                     | 2024                                                                | Logout  |
|----------------------------------------------------------------------------------------------------|---------------------------------------------------------------------|---------|
| 🔺 Requirements 🚔 Program info 🛗 Itinerary                                                                |                                                                     |         |
| You have completed all the current                                                                       | requirements for this application, and it is ready to be submitted. |         |
|                                                                                                    | Submit your application                                             |         |
| Status: Commil. Submit Application                                                                       |                                                                     |         |
| Start date: 13-Sep 2024                                                                                  |                                                                     |         |
| End date: 27 Dec-2024 DYOu have completed all the current requirements for this application, and it is n | ready to be submitted.                                              |         |
|                                                                                                    |                                                                     |         |
| Submit your Application                                                                                  |                                                                     | Actions |
| · · · · · · · · · · · · · · · · · · ·                                                                    |                                                                     | Θ       |
| Critine Course Commitment Declaration                                                                    | 03-Sep-2024                                                         | Θ       |
| Transcript Request Form                                                                                  | 03-Sep-2024                                                         | Θ       |
|                                                                                                    |                                                                     |         |
| Pre-decision requirements                                                                                |                                                                     | ~       |

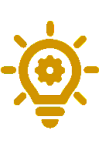

Once enrolled, you'll gain access to the course website on the LMS OSUN Brightspace: https://osun.brightspace.com. Log in using the email address you used for registration. No separate registration is needed.

| =                                            | Fall 20          | 24 - SBB - Ancient       | Culture_Polis_Fam | nily_Personality - Fall, 2024                                                                                                    |                | Logout  |
|----------------------------------------------|------------------|--------------------------|-------------------|----------------------------------------------------------------------------------------------------|----------------|---------|
|                                              | Requirements     | Program info             | Tinerary          |                                                                                                    |                |         |
|                                              |                  |                          |                   | Thank you. You have completed your online course application<br>requirements. Best wishes for a successful experience. 03-56p-2024 |                |         |
| Status: Committed<br>Start date: 13-569-2024 |                  |                          |                   | 3 of 3                                                                                                    |                |         |
| View program                                 | Completed R      | equirements              |                   | 3 of 3 requirements complete                                                                                                    |                |         |
|                                              | Type Name        |                          |                   |                                                                                                    | Date Submitted | Actions |
|                                              | Transcript Re    | quest Form               |                   |                                                                                                    | 03-Sep-2024    | o       |
|                                              | P Transcript Re  | lease Form               |                   |                                                                                                    | 03-Sep-2024    | ø       |
|                                              | Online Course    | e Commitment Declaration |                   |                                                                                                    | 03-Sep-2024    | ø       |
|                                              | Pre-decision req | uirements                |                   |                                                                                                    |                | ~       |
|                                              |                  |                          |                   |                                                                                                    |                |         |

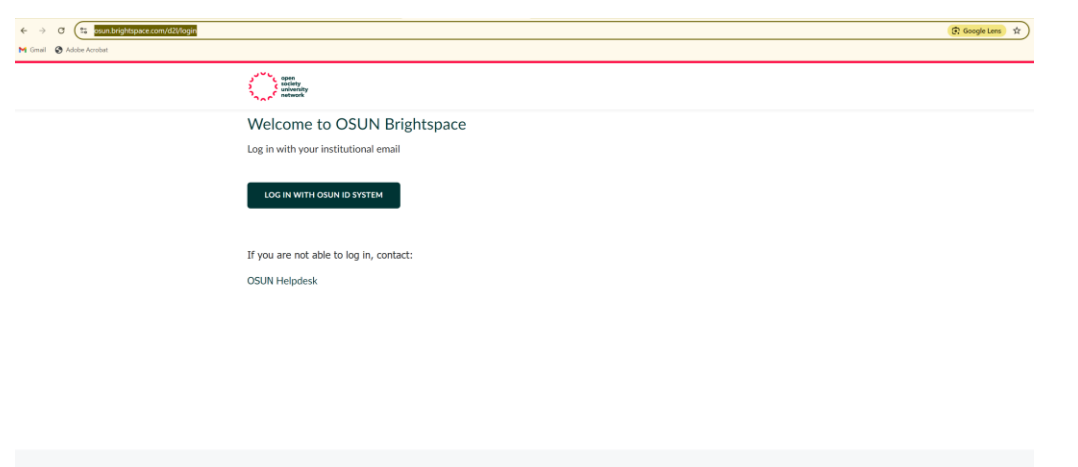

Powered by D2L BRIGHTSPACE

### Need help?

If you have any questions, feel free to contact us at:

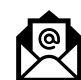

helpdesk@smolny.org

https://t.me/smolnybb

https://www.facebook.com/smolnybb

https://www.instagram.com/smolnybb/

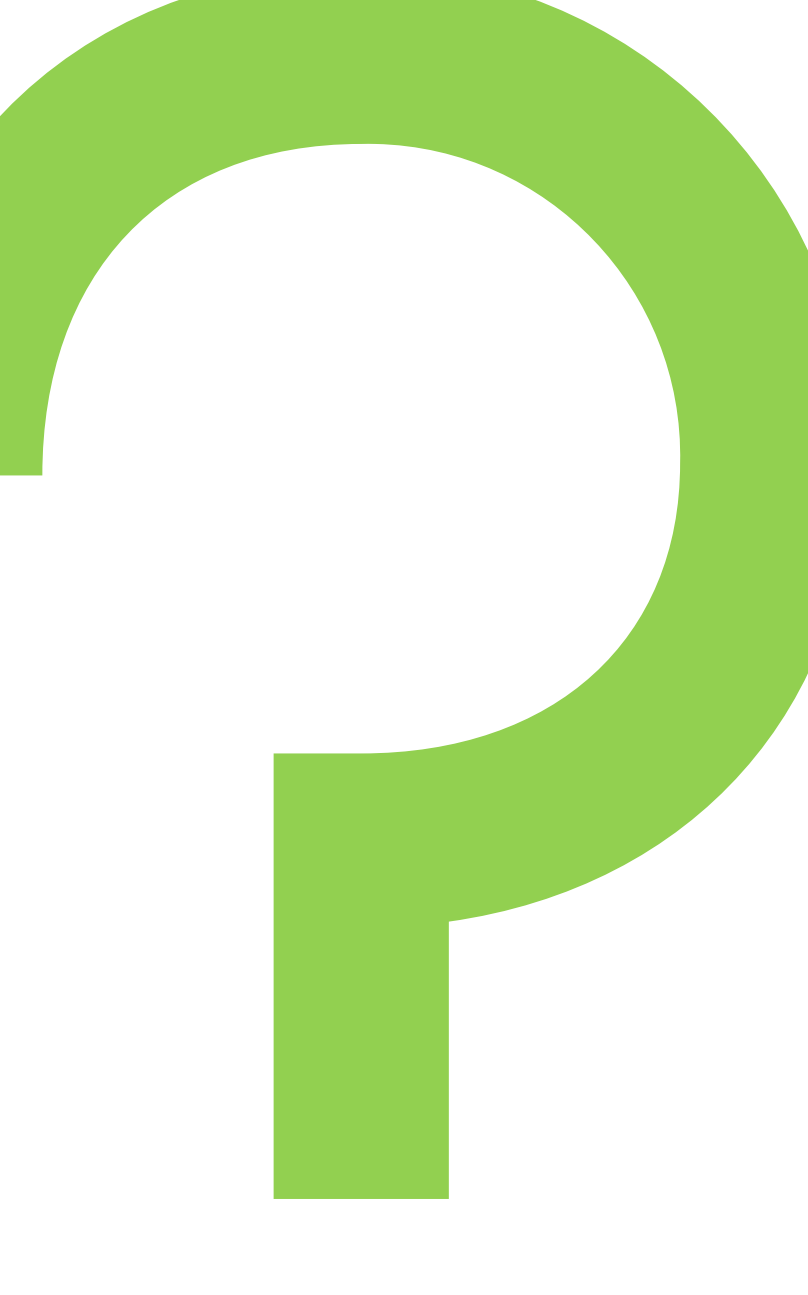

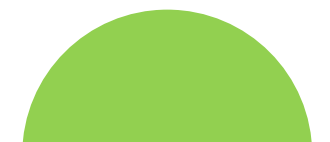